# Subpart GG Kiln and Furnace Information for Units Monitored by CEMS for All Reporting Years

This page provides step-by-step instructions on how to enter and edit Subpart GG Zinc Manufacturing process information for kilns and furnaces that are monitored by a Continuous Emissions Monitoring System (CEMS).

#### Step 1: Add a Kiln or Furnace Monitored By CEMS

To add a kiln or furnace that is monitored by a CEMS, find the Waelz Kilns or Electrothermic Furnaces (monitored by CEMS) table on the Subpart GG Overview page and click the link titled "ADD a Kiln or Furnace monitored by CEMS".

To edit a unit, click the edit icon or the Name/ID link located in the first column of the Waelz Kilns or Electrothermic Furnaces (monitored by CEMS) table.

To delete a unit, click the delete icon located in the last column of the Waelz Kilns or Electrothermic Furnaces (monitored by CEMS) table.

>> Click this link to expand

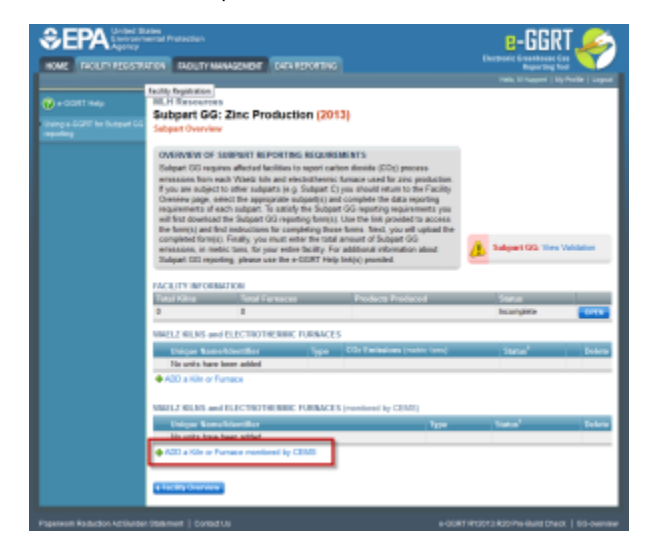

|                                                   | ates<br>nental Protection                                                                                                    |                                         |                       |                             | E                                       | E-GGR                       |                     |
|---------------------------------------------------|----------------------------------------------------------------------------------------------------|-----------------------------------------|-----------------------|-----------------------------|-----------------------------------------|-----------------------------|---------------------|
| HOME FACILITY REGISTR/                            | ATION FACILITY MA                                                                                                    | NAGEMENT DATA F                         | REPORTING             |                             |                                         | Reporting 1                 | rool                |
|                                                   | Facility Presidentian                                                                                                    |                                         |                       |                             | /////////////////////////////////////// | Hello, M Huppert   M        | ly Profile   Logout |
| e-GGRT Help Using e-GGRT for Subpart GG reporting | MLH Resources<br>Subpart GG:<br>Subpart Overview                                                                                                    | Zinc Product                            | ion <mark>(201</mark> | 3)                          |                                         |                             |                     |
|                                                   | OVERVIEW OF SUBPART REPORTING REQUIREMENTS<br>Subpart GG requires affected facilities to report carbon dioxide (CO2) process<br>emissions from each Waelz kiln and electrothermic furnace used for zinc production.<br>If you are subject to other subparts (e.g. Subpart C) you should return to the Facility<br>Overview page, select the appropriate subpart(s) and complete the data reporting<br>requirements of each subpart. To satisfy the Subpart GG reporting requirements you<br>will first download the Subpart GG reporting form(s). Use the link provided to access<br>the form(s) and find instructions for completing those forms. Next, you will upload the<br>completed form(s). Finally, you must enter the total amount of Subpart GG<br>emissions, in metric tons, for your entire facility. For additional information about<br>Subpart GG reporting, please use the e-GGRT Help link(s) provided. |                                         |                       |                             |                                         | Subpart GG: View Validation |                     |
|                                                   | FACILITY INFORM                                                                                                    |                                         |                       | Droducto Droducod           |                                         | Ctatus                      |                     |
|                                                   |                                                                                                    | n n n n n n n n n n n n n n n n n n n   |                       | Products Produced           | _                                       | Incomplete                  | ODEN                |
|                                                   |                                                                                                    | •                                       |                       |                             |                                         | meempiere                   | OFEN                |
|                                                   | WAELZ KILNS and                                                                                                    | ELECTROTHERMIC                          | FURNACES              |                             |                                         |                             |                     |
|                                                   | Unique Name                                                                                                    | /Identifier                             | Туре                  | CO2 Emissions (metric tons) |                                         | Status <sup>1</sup>         | Delete              |
|                                                   | No units have t                                                                                                    | been added                              |                       |                             |                                         |                             |                     |
|                                                   | ADD a Kiln or Fu<br>WAELZ KILNS and                                                                                                    | Irnace<br>ELECTROTHERMIC<br>//dentifier | FURNACES              | (monitored by CEMS)         |                                         | Status <sup>1</sup>         | Delete              |
|                                                   | No units have t                                                                                                    | heen added                              |                       | likhe                       |                                         | Julus                       | Delete              |
|                                                   | 🕂 ADD a Kiln or Fu                                                                                                    | irnace monitored by C                   | EMS                   |                             |                                         |                             |                     |
|                                                   |                                                                                                    |                                         |                       |                             |                                         |                             |                     |
| Paperwork Reduction Act Burder                    | Statement   Contact                                                                                                    | Us                                      |                       | e-G(                        | GRT RY20                                | 13.R20 Pre-Build Che        | ck   GG-overview    |

# Step 2: Confirm that the Kiln or Furnace is monitored using CEMS

Once you click "ADD a Kiln or Furnace monitored by CEMS" you will be asked to confirm that this unit is monitored by CEMS. If this is correct, click SAVE and you will be presented with the Kiln and Furnace information page.

#### >> Click this link to expand

| ROME FROLET RES | nd Tarawa<br>Ananamatal Pratectus<br>Ng<br>SETILATION RADUTY INVENIONENT BATA RODORTING                                                                                                    | E-GGRT<br>texture leavening for<br>Repeting for<br>texture (R) Poder Langel |
|-----------------|----------------------------------------------------------------------------------------------------|-----------------------------------------------------------------------------|
| 🐑 + Can't Hey   | M. Polay Corporation<br>BLDpart G3: Zhoc Production (2013)<br>Dags Towns: Add Kills of Simas<br>COM INDEXE SESSION SUBTIONES SYSTEM (SAME)<br>Provide State State State of a season for fin Vision (Same)<br>Production of the state State of a season for fin Vision (Same)<br>Production of State State State State State (Same)<br>Production of State State State State State State State State<br>Production of State State S | * dentes a regime field                                                     |
|                 |                                                                                                    |                                                                             |

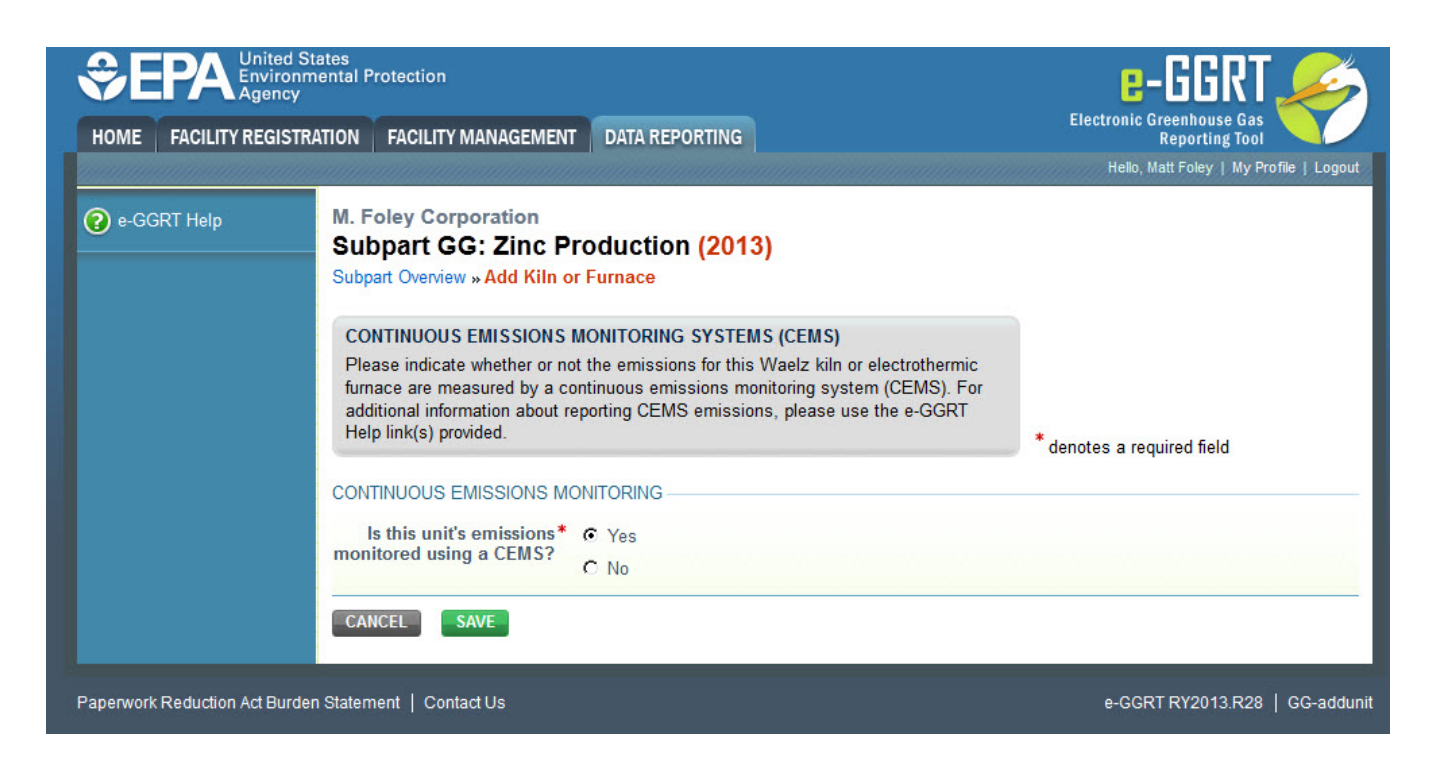

### Step 3: Enter Kiln or Furnace process information

Enter the process data for your Waelz Kilns or Electrothermic Furnace which are monitored by CEMS as shown in the screen below:

- A unique name or identifier for the kiln or furnace, plus optional description for this unit (see also About Unique Unit Names)
- Type of Kiln or Furnace (selecting from the pick list)
- Optional comment clarifying the operating characteristics or limitations of the CEMs data

#### >> Click this link to expand

| INAL HADUITIES |                                                                                                    | Paper Sing Total<br>Paper, Mart Paper   My Profile   Log |
|----------------|----------------------------------------------------------------------------------------------------|----------------------------------------------------------|
|                | M. Poley Corporation<br>Subpart GG: Zinc Production (2013)<br>Edged Device a Kills of Panager                                                                                                    |                                                          |
|                | VMEL2 R6.8 or ELECTROTHERING FURNING INFRARED INFORMATION<br>The filtering Subgrad GG unlease information is required to be reported a unique<br>same as identifies the exist full or of function and type of unit efficient for or function using<br>a CEME to member remeasures. | *denotes a required field                                |
|                | KUNFURNICE INFORMACIA                                                                                                    |                                                          |
|                | Unique Name Mentillet*                                                                                                    |                                                          |
|                | Description of KDn or Parsace                                                                                                    |                                                          |
|                | Spin* Takes<br>CERS Comment                                                                                                    | 3                                                        |
|                | CONTINUOUS DASSIONS MONITORING                                                                                                    |                                                          |
|                | In this unit's emissions monitored * # Two<br>uning a CSMSP r <sub>No</sub>                                                                                                    |                                                          |
|                | Talgari Comment EARCE                                                                                                    |                                                          |

| Control States<br>Environmental Protection<br>Agency |                        | es<br>ntal Protection                                                                                                    |                                                                                                    | e-GGRT 🎺                                    |  |
|------------------------------------------------------|------------------------|----------------------------------------------------------------------------------------------------|----------------------------------------------------------------------------------------------------|---------------------------------------------|--|
| HOME                                                 | FACILITY REGISTRAT     | ION FACILITY MANAGEMENT                                                                                                    | DATA REPORTING                                                                                                    | Electronic Greenhouse Gas<br>Reporting Tool |  |
|                                                      |                        |                                                                                                    |                                                                                                    | Hello, Matt Foley   My Profile   Logout     |  |
| 🕐 e-GGI                                              | RT Help                | M. Foley Corporation<br>Subpart GG: Zinc Pro                                                                                       | oduction (2013)                                                                                                    |                                             |  |
|                                                      |                        | WAELZ KILN or ELECTROTHE<br>The following Subpart GG unit-le<br>name or identifier for each kiln o<br>a CEMS to monitor emissions. | RMIC FURNACE INFORMATION<br>evel information is required to be reported: a unique<br>r furnace and type of unit either kiln or furnace using | * denotes a required field                  |  |
|                                                      |                        | KILN/FURNACE INFORMATION -<br>Unique Name/Ider                                                                                     | ntifier*                                                                                                    |                                             |  |
|                                                      |                        | Description of Kiln or Fu                                                                                                    | nace                                                                                                    |                                             |  |
|                                                      |                        |                                                                                                    | Type* Select                                                                                                    |                                             |  |
|                                                      |                        | CEMS Com                                                                                                    | ment                                                                                                    |                                             |  |
|                                                      |                        | CONTINUOUS EMISSIONS MON                                                                                                    |                                                                                                    |                                             |  |
|                                                      |                        | using a Cl                                                                                                    | MS? C <sub>No</sub>                                                                                                    |                                             |  |
|                                                      |                        | ★ Subpart Overview CANCEL                                                                                                    | SAVE                                                                                                    |                                             |  |
| Paperwork                                            | Reduction Act Burden S | Statement   Contact Us                                                                                                    |                                                                                                    | e-GGRT RY2013.R28   GG-addunit              |  |

## Step 4: Repeat Steps 1-3

Repeat Steps 1-3 until emissions data have been entered for all Waelz Kilns or Electrothermic Furnace which are monitored by CEMS.

#### Back to Top

See Also

Screen Errors Using e-GGRT to Prepare Your Subpart GG Report for RY2014 and Later Subpart GG Kiln and Furnace Information for Units Monitored by CEMS for All Reporting Years Subpart GG Kiln and Furnace Information for Units NOT Monitored by CEMS for All Reporting Years Subpart GG Kiln and Furnace Information for Units Monitored by CEMS for All Reporting Years Subpart GG Emissions Information for Kilns or Furnaces NOT Monitored by CEMS for RY2014 and Later Subpart GG Entering Equation Inputs Using IVT Subpart GG Emissions Information for Kilns or Furnaces Monitored by CEMS for All Reporting Years Subpart Validation Report